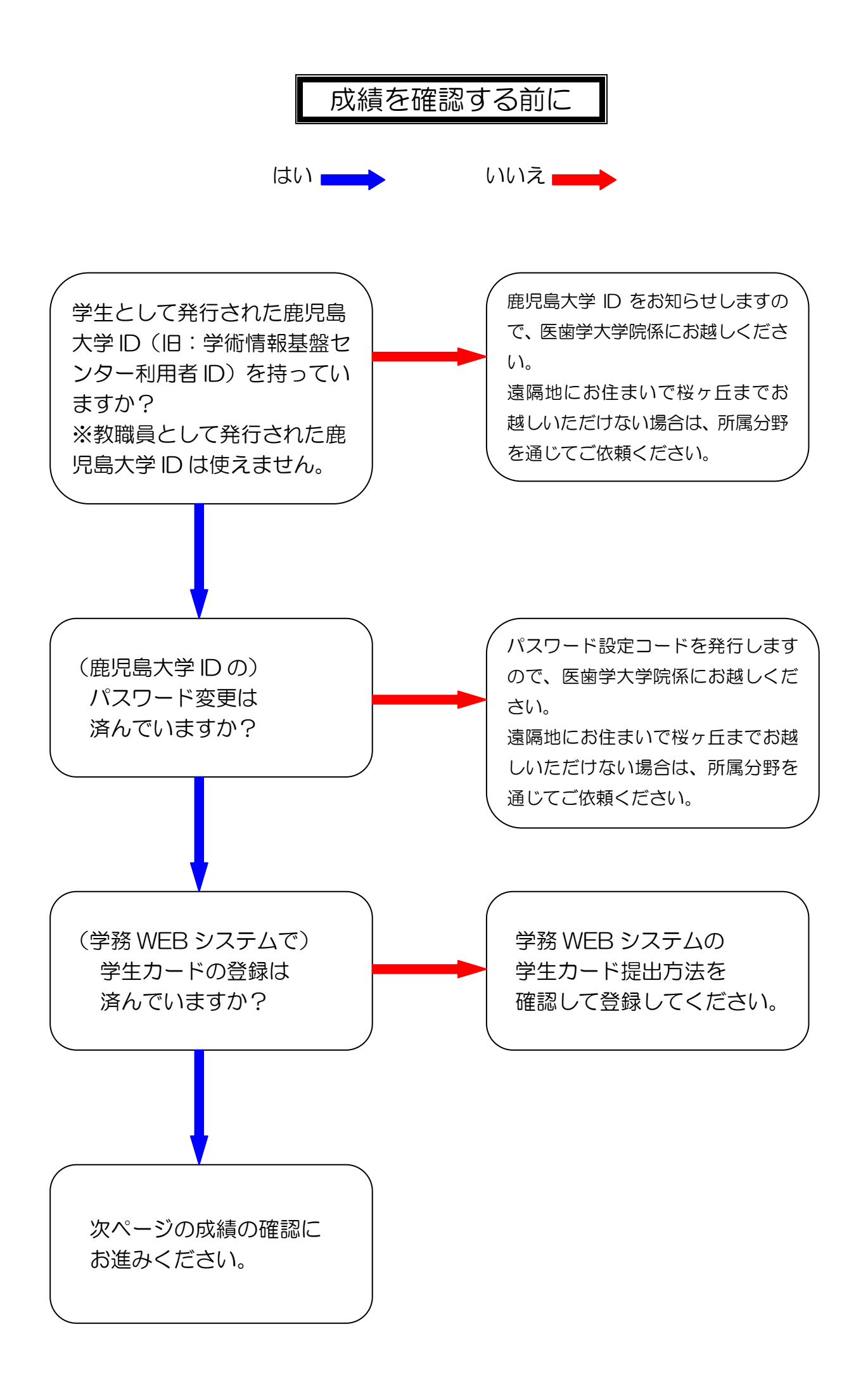

成績の確認

鹿児島大学ホームページ(http://www.kagoshima-u.ac.jp/index.html)を開き、
 [在学生の皆さま]をクリックしてください。

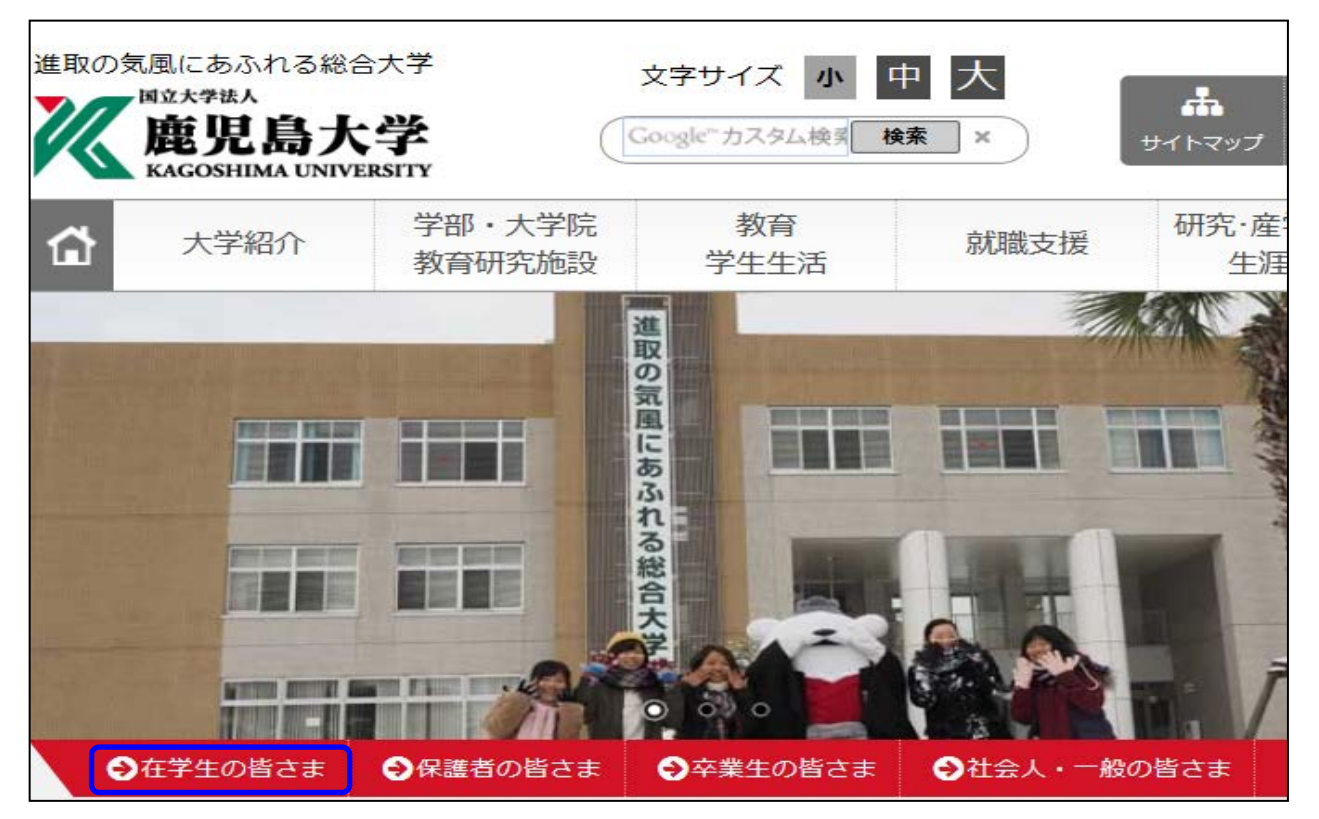

2. 教育関係各種システムから[鹿児島大学学務系 portal サイト(学務 Web・履修登録(Digital Campus))]をクリックしてください。

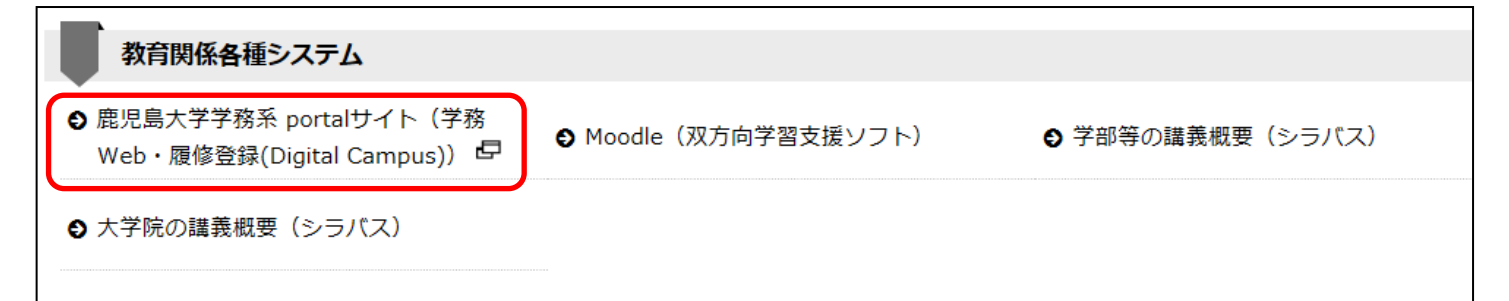

3. 鹿児島大学学務系 portal サイトから[学務 Web システム]をクリックしてください。

| 鹿児島大学 学務系 portalサイト                                                                                                    |            |
|----------------------------------------------------------------------------------------------------|------------|
| ー<br>以下のサイトへのログインには、鹿児島大学学術情報基盤センターが発行している<br>【鹿児島大学ID(旧名称:学術情報基盤センターの利用者ID 小文字のk+7桁の数字)】とパスワードが必要です。<br>クリック後、統合認証Loginの画面が表示されますので、UserID/Passwordを入力して、「Login」ボタンをクリックします。 |            |
| ・UserID: 鹿児島大学ID(旧名称:学術情報基盤センターの利用者ID 小文字のk+7桁の数字)<br>・Password: 各自設定したパスワード (変更したことがない場合、学術情報基盤センター利用証に記載されている【初期パスワー<br>-                                                   | ード】(こなります) |
| ・教育関係各種システム                                                                                                    |            |
| 学務Webシステム 🗅 🔹                                                                                                    |            |
| 履修登録システム(Digital Campus) □ □                                                                                                    |            |
| (DigitalCampusは理工学研究科・水産学研究科 <mark>以外</mark> が対象です)                                                                                                    |            |

4. 鹿児島大学統合認証システム(K ポータル)のログイン画面が開きます。 ユーザーID とパスワードを入力し、ログインボタンを押してください。

◆ ユーザーID: 鹿児島大学 ID(旧: 学術情報基盤センター利用者 ID)です。
 小文字の k+7 桁の数字から成っています。

◆ パスワード:各自で設定したパスワードです。
 パスワードを忘れたときは、学術情報基盤センターHPの
 「鹿児島大学 ID のパスワードを忘れた」をご確認ください。

|    |       | 鹿児島大学統合認証システム |  |  |
|----|-------|---------------|--|--|
| 1  | 1     |               |  |  |
|    | バスワード |               |  |  |
| DÖ | イン    |               |  |  |

- 5. 学務 WEB システムのメニュー画面が開きます。
  - ① 成績照会にカーソルを合わせます。
  - ② 3番目の「成績確認表」をクリックします。

| Student Affairs        | Department, Kage     | oshima University |        |       |
|------------------------|----------------------|-------------------|--------|-------|
| 鹿児島大学学生部               | Portal Site          | Gaka              | DO EB  | WEB   |
| LINK                   |                      |                   |        |       |
| 鹿児島大学 共通教育ホームページ       | <u>携帯サイト</u>         |                   |        |       |
| MENU                   |                      |                   |        |       |
| サイトトップ Web掲示板 🕨 成績     | <b>五</b> 照会   履修受付確認 | WEB申請 🕨 学生情報照会    | 時間割一覧( | ログアウト |
| 共通                     | ●教育 ▶                |                   |        |       |
| User Infomation UserID | ]科目 🕨 Name           |                   |        |       |
| 成領                     | <b>插確認表</b>          |                   |        |       |

## ※学務 WEB システムのログイン画面が開いたら

| Student Affairs Department, Kag          | oshima University                                                                         |
|------------------------------------------|-------------------------------------------------------------------------------------------|
| 鹿児島大学学生部 Portal Site                     | Gakumu Web                                                                                |
| <br>鹿児島大学 共通教育ホームページ 携帯サイト               |                                                                                           |
| Mick##A<br>鹿児島大学<br>KAGOSHIMA UNIVERSITY | ポータルサイト GakumuWeb       UserID:     パスワード:     ログイン       初めてログインする方へ     パスワードを忘れた方はこちらへ |
| 対象が在学生全てのお知らせ情報のみ表示してい                   | ヽます。各学部または個人への情報はポータルサイト GakumuWeblにログインすると閲覧できます。                                        |

学生として発行された鹿児島大学 ID(旧:学術情報基盤センター利用者 ID)でログインした 場合はこの画面は開きません。

学務 WEB システムへのログイン画面が開いた場合は、教職員として発行された鹿児島大学 ID でログインしている可能性がありますので、ログインに使用した鹿児島大学 ID を控えて医歯 学大学院係にお越しください。

遠隔地にお住まいで桜ヶ丘までお越しいただけない場合は、所属分野を通じてお問合せください。

## 6. 成績確認表が PDF ファイルで開きます。

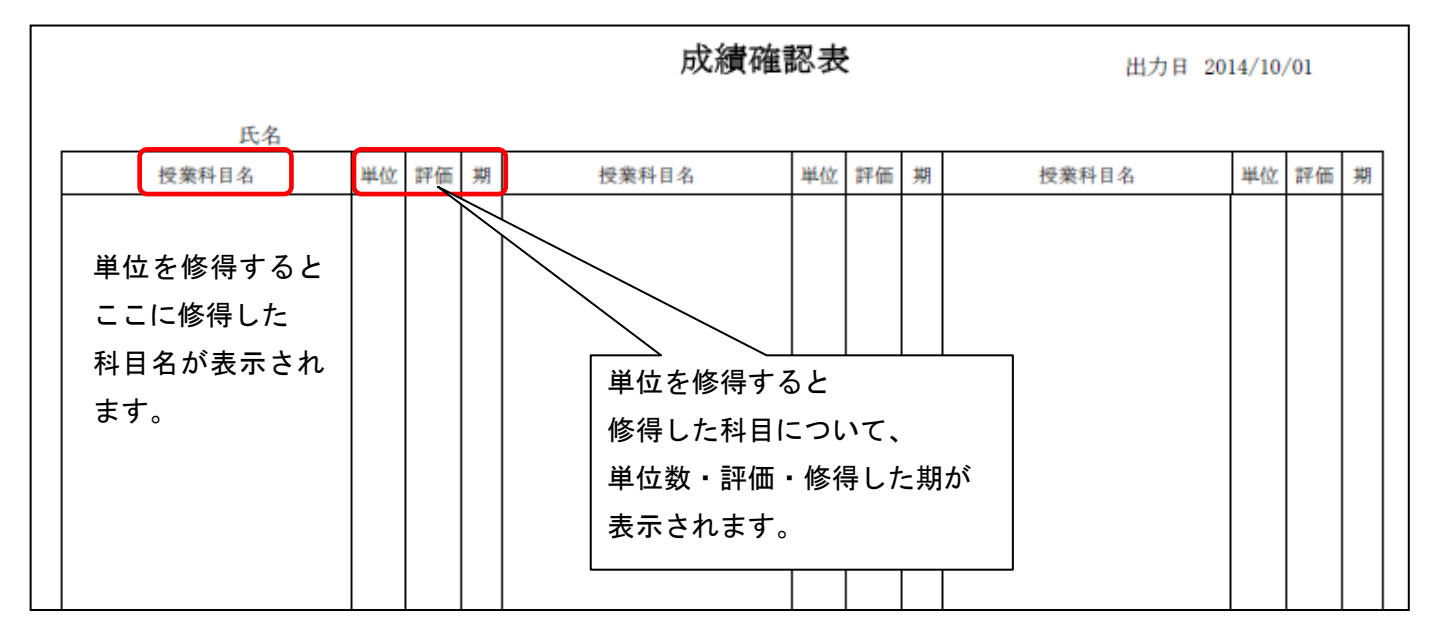

※成績確認表が閲覧できないときは

ポップアップブロックが有効の場合は閲覧できませんので、無効にしてから閲覧してください。

- ①Internet Explorer をお使いの場合
- (1) [ツール] メニュー→ [ポップアップブロック] を選択し、[ポップアップブロックを無効にする]
   をクリックする。
- (2) [許可する Web サイトのアドイン] に、『gakumuweb01.kuas.kagoshima-u.ac.jp』を入力し、追加ボ タンをクリックする。

②Mozilla Firefox をお使いの場合

- (1) [ツール] メニュー→ [オプション] → [コンテンツ] の[許可サイト]をクリックする。
- (2) [サイトのアドレス] に、『gakumuweb01.kuas.kagoshima-u.ac.jp』を入力し、許可ボタンをクリック する。

## 修了要件を確認するには

1. 医歯学総合研究科のホームページ(http://www2.kufm.kagoshima-u.ac.jp/) にアクセスします。

| 2. 在学生の方(①)                         |                                                                                                    |
|-------------------------------------|----------------------------------------------------------------------------------------------------|
| 腹修案内(②)<br>履修計画(③)    (             | の順でクリックしてください。                                                                                                  |
| 施児島大学大学院<br>KAGOSHIMA UNIVERSITY GA | Q<br>医歯学総合研究科<br>raduate School of Medical and Dental Sciences                                                  |
| 入学ご希望の方 -                           | 一般の方 在学生の方 研究者の方 企業・地方自治化                                                                                       |
| 在学生の方   博士訳                         | 果程                                                                                                    |
|                                     | Contraction of the second second second second second second second second second second second second second s |
| 博士課程                                |                                                                                                    |
|                                     | 2                                                                                                    |
| →概要                                 | ▶履修案内                                                                                                    |
| > 医歯学奨励賞                            | > 医歯学研究講義                                                                                                    |
| ◆ 学位論文等審査関係諸手続に                     | ついて 、大学院生連絡用掲示板                                                                                                 |
|                                     |                                                                                                    |
| 履修案内                                |                                                                                                    |
| →年間行事予定                             | 3<br>) (→ 履修計画 ) (→ 履修科目届 )                                                                                     |
| ()シラバス                              |                                                                                                    |

## 3. 履修計画へのリンクが表示されます。

履修計画は一般コースと僻地・離島医療専門医療人養成コースや高度歯科専門臨床医養成コース 等の目的別コースによって異なりますので、該当するコースを選んでください。

| <ul> <li>● 履修計画</li> </ul>                       |
|--------------------------------------------------|
| 修了に必要な要件(単位数等)を確認してください。                         |
| <ul><li>▶一般の博士課程の学生</li><li>▶目的別コースの学生</li></ul> |

一般コース

平成15年度~平成19年度入学

平成20年度~平成28年度入学

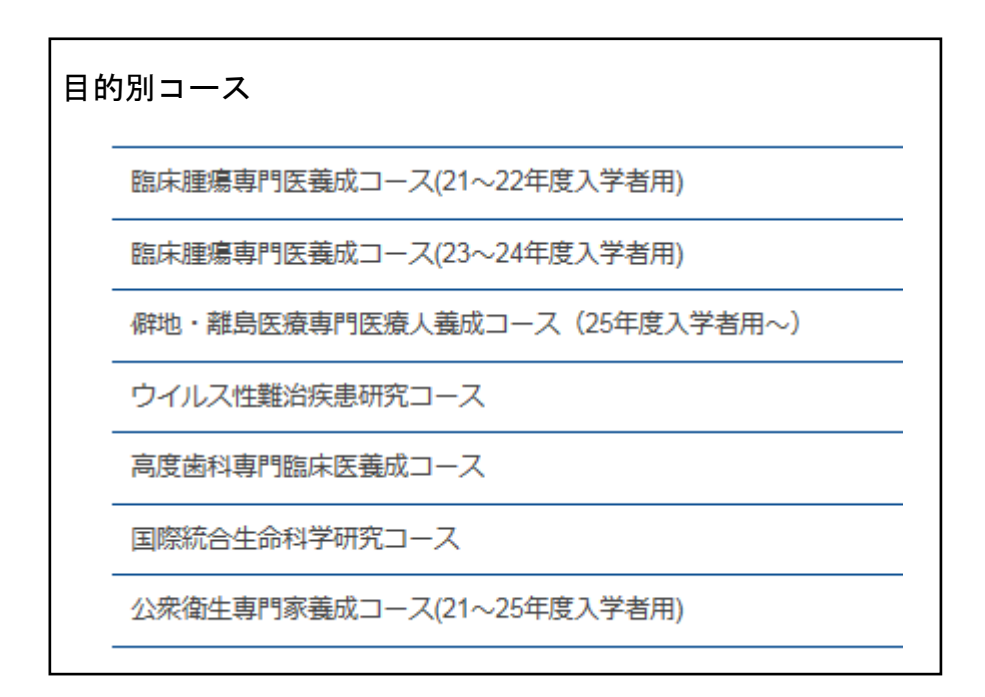

一般の博士課程の方はご自分の入学年度を、

目的別コースの方は所属されているコース名をクリックすると それぞれの修了要件が表示されますので、ご確認ください。